# (Video-)Touch-Aussensprechstelle ..TPAS/W v2.10

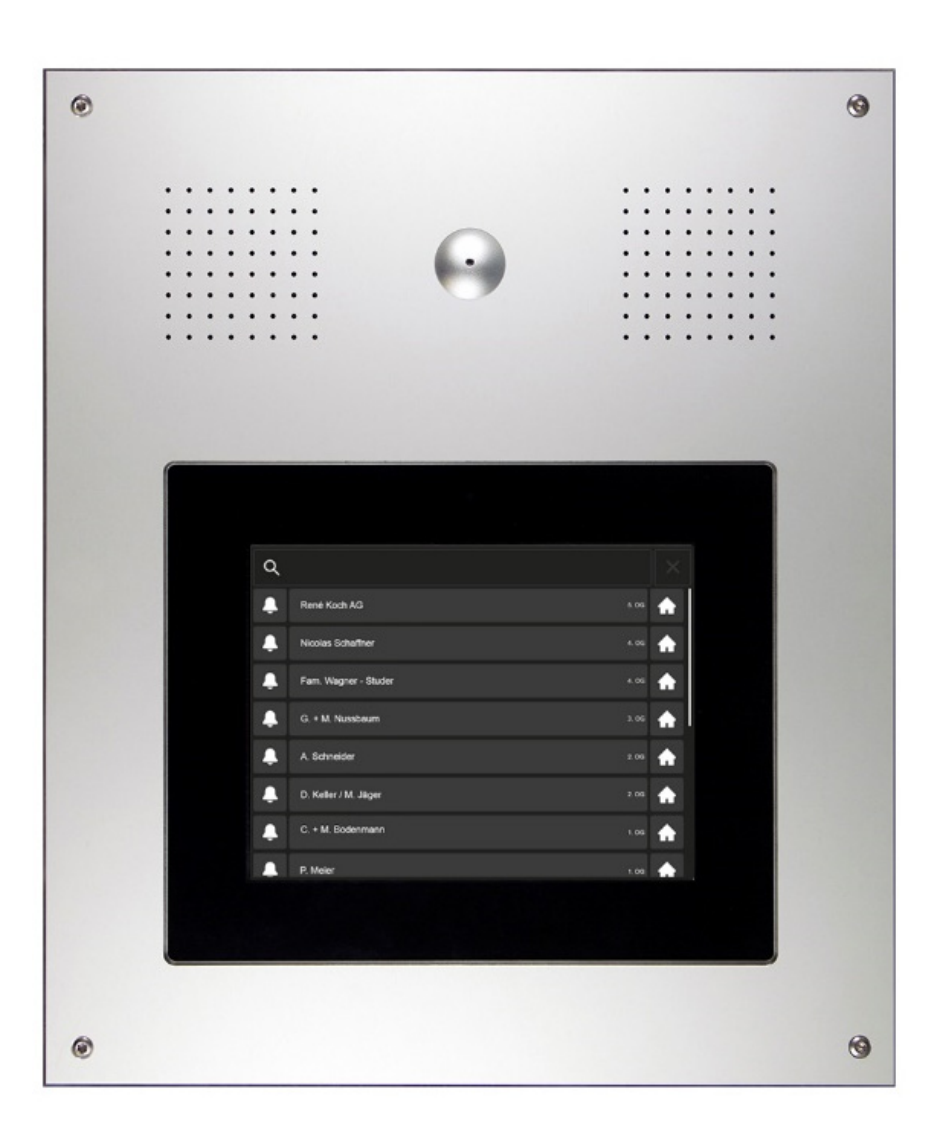

| Inhaltsverzeichnis                             | Seite |
|------------------------------------------------|-------|
| Kurzbeschreibung                               | 2     |
| Geräteübersicht                                | 3     |
| Bedienung / Einstellungen (durch den Bewohner) | 4     |
| Bedienung Türsprechanlage (durch den Besucher) |       |
| Reinigung                                      |       |
| PIN-Liste (werkseitige Voreinstellung)         |       |

### Achtung!

Jeder Bewohner benötigt eine PIN (Persönliche Identifikationsnummer), um die Haustüre zu öffnen oder Einstellungen vorzunehmen.

Der werkseitig voreingestellte Code (1234) ist möglichst rasch durch eine PIN zu ersetzen, gemäss Einstellungen Seite 8.

### Kurzbeschreibung

Die Aussensprechstelle **..TPAS/W** beinhaltet ein Touchpanel zur komfortablen Suche und Anwahl des gewünschten Bewohners (ideal bei hoher Bewohneranzahl).

Der Bewohner kann auf dem Touchpanel mit seiner PIN die Haustüre öffnen und in das Editiermenü einsteigen, wo er seine Namensanzeige und die PIN selber ändern kann.

Der Inhalt der Bildschirmanzeige für den Ruhezustand des Infoterminals (z.B. Hausadresse) kann durch den Administrator (z.B. Hauswart) angepasst werden. Er hat mit seiner PIN auch Zugriff auf die Bewohnerdaten und weitere Konfigurationen der Aussensprechstelle TPAS/W.

Das Infoterminal ..TPAS ist werkseitig für zusätzliche visuelle und akustische Anzeigen gemäss Baunorm "SIA500 für hindernisfreie Bauten" konfiguriert.

Die Aussensprechstelle ..TPAS/W ist in 2 Versionen erhältlich: VTPAS/W: mit Video-Türsprechsystem ATPAS/W: mit Türsprechsystem (ohne Video)

### Geräteübersicht

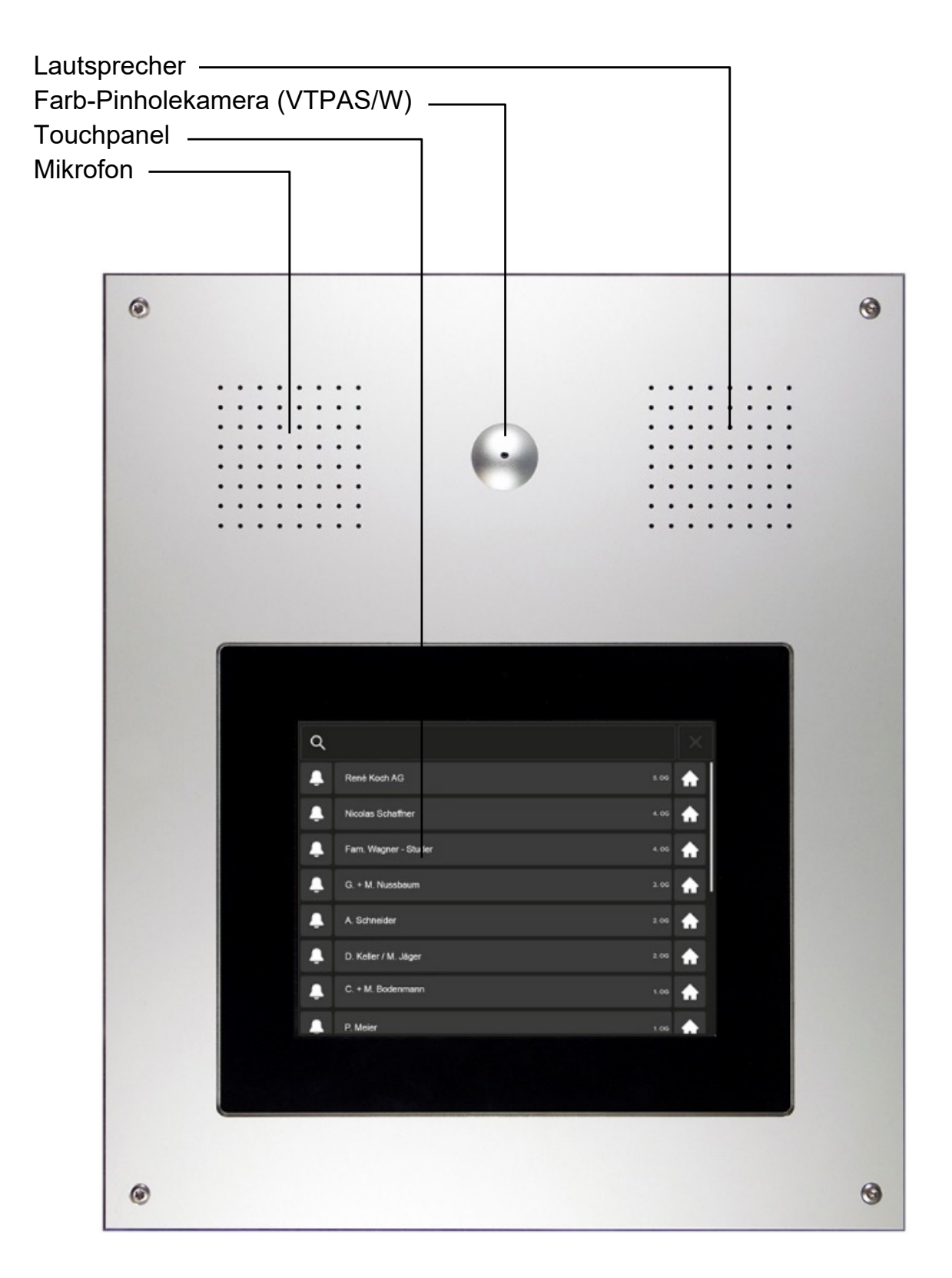

Bedienung und Einstellungen (durch den Bewohner)

#### Haustüre öffnen, Namen und PIN bearbeiten

- Eigenen Namen finden: Suchfeld anklicken und Namen tippen oder Namensliste scrollen
- "Haustaste" antippen

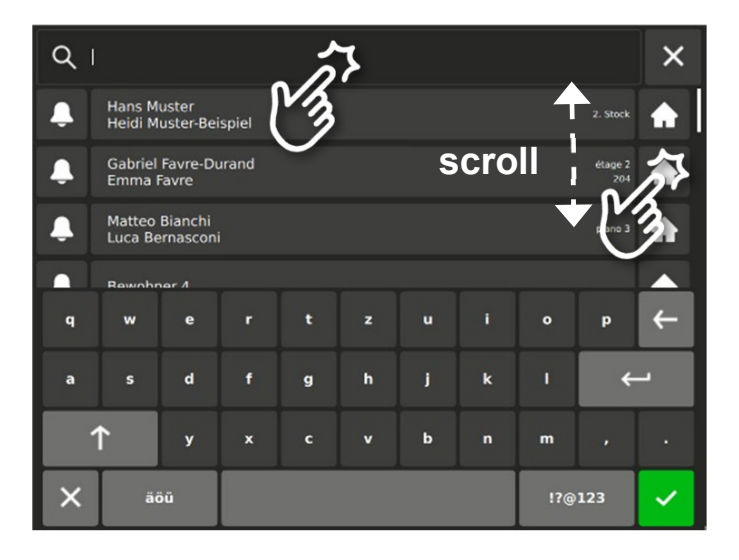

- PIN eingeben (Seite 8)
- bestätigen mit 🗸 oder
- abbrechen mit 🗙

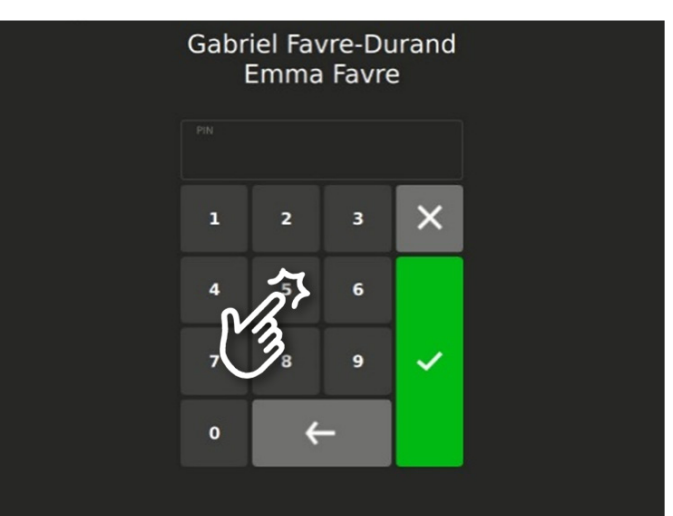

• die Haustüre öffnen

#### oder

 weiter zu Menü "Einstellungen" für Änderung der Bewohnerdaten

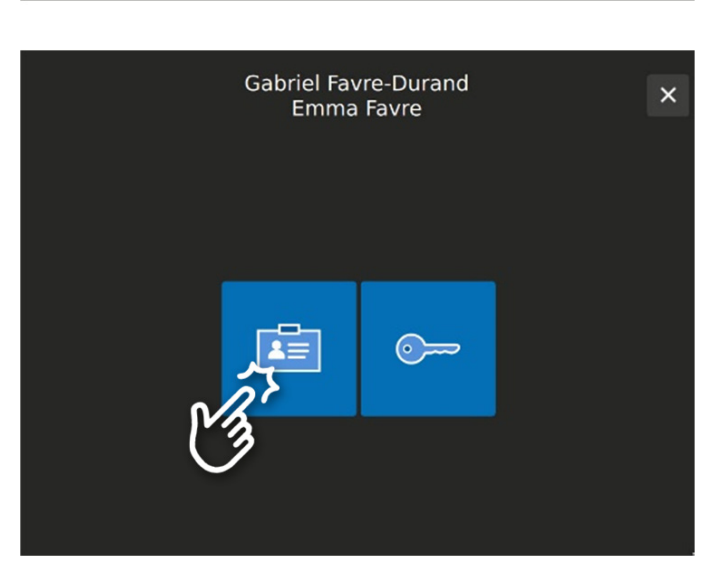

### Einstellungen (durch den Bewohner)

Entsprechende Symbol antippen für die Bearbeitung von:

- Name
- PIN
- abbrechen mit (Menü "Einstellungen" verlassen)

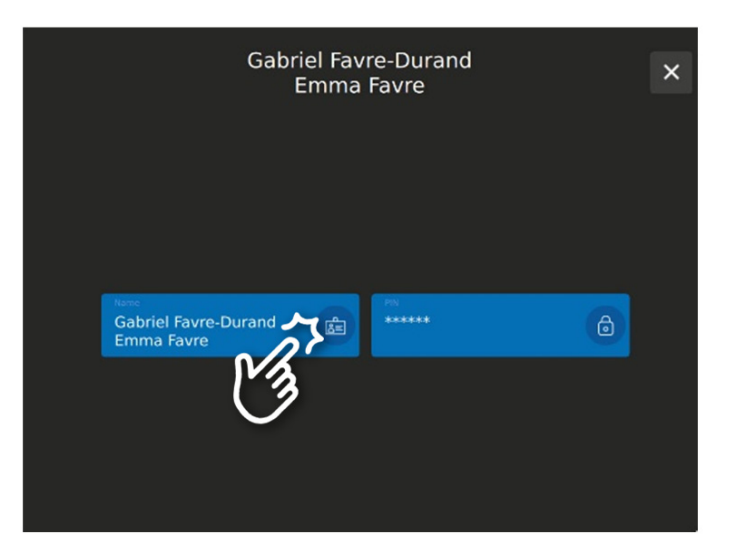

#### Namen bearbeiten

- Namen eintippen oder ändern
- bestätigen mit 🗹 oder
- abbrechen mit X

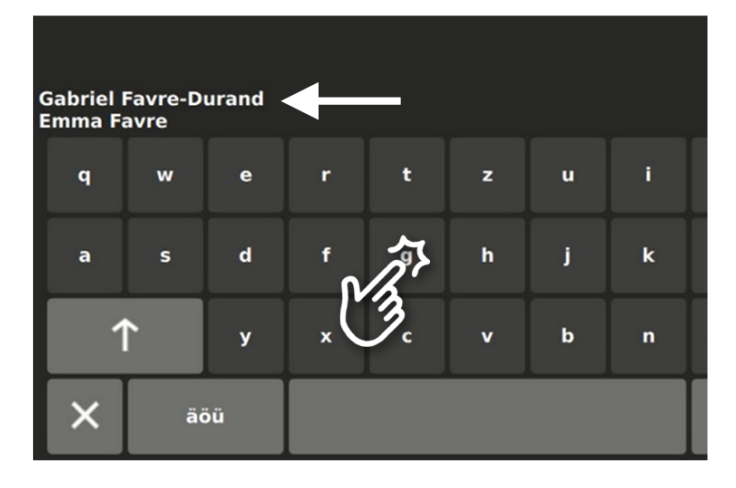

#### **PIN bearbeiten**

Änderung des werkseitigen Codes (Seite 8) ist dringend empfohlen

- Zahlen für die gewünschte PIN antippen (4 bis 6-stellig)
- bestätigen mit 🗹 oder
- abbrechen mit 🗙

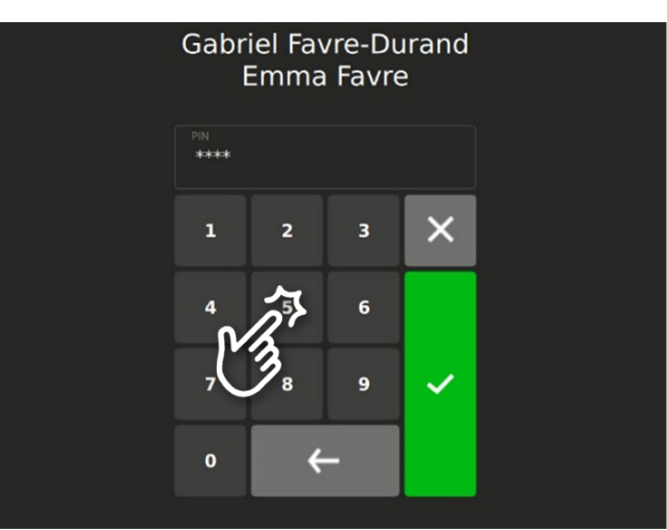

### Bedienung Türsprechanlage (durch den Besucher)

### Bewohner finden

• Suchfeld anklicken und Namen tippen oder Namensliste scrollen

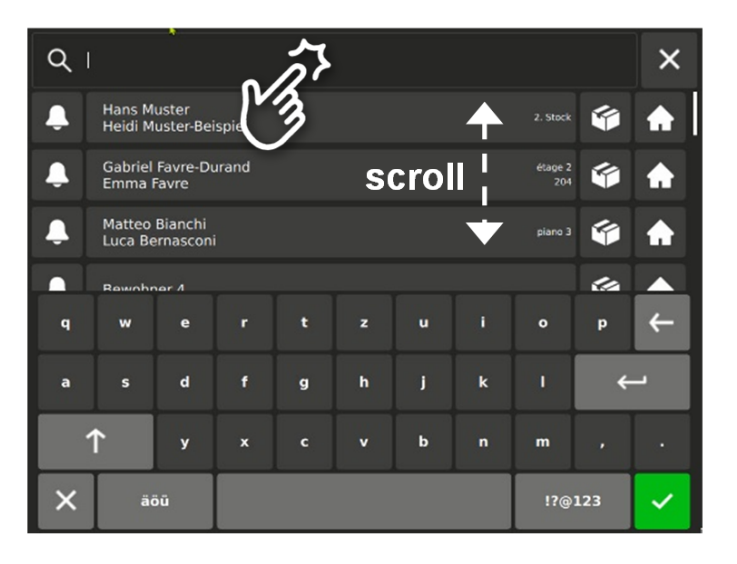

### Bewohner rufen

Ruftaste antippen

Ein Rufbestätigungssignal ertönt und gleichzeitig erscheint ein blinkendes Glockensymbol\*

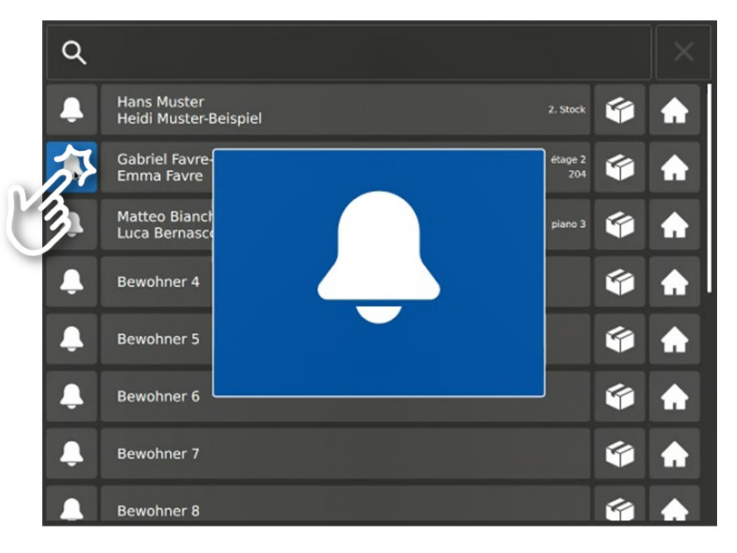

Ebenso wird das Sprechen\* und die Türöffnung\* mit einem Symbol visualisiert

\* Die Baunorm SIA500 für hindernisfreie Bauten verlangt von Türsprechanlagen, dass sie wichtige Vorgänge akustisch und visuell anzeigen (Zwei-Sinne-Prinzip).

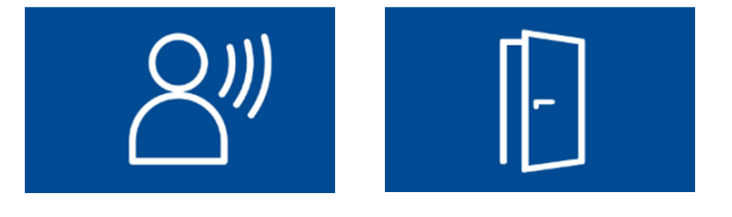

## Reinigung

Bildschirm und Aluplatte der (Video-)Touch-Aussensprechstelle ..TPAS/W mit einem trockenen oder leicht feuchten Tuch reinigen. Stärkere Verschmutzungen mit einem milden Haushalts-reiniger entfernen.

- Eindringen von Wasser unbedingt vermeiden!
- Keine scharfen Reinigungs- oder Schmiermittel (oxid- oder kunststofflösend) und keine scheuernden Hilfsmittel verwenden!

### **PIN-Liste**

|                            | PIN (4-6-stellig) | Datum |
|----------------------------|-------------------|-------|
| Werkscode<br>Bitte ändern! | 1234              |       |
| PIN geändert               |                   |       |
| PIN geändert               |                   |       |
| PIN geändert               |                   |       |
| PIN geändert               |                   |       |
| PIN geändert               |                   |       |

René Koch AG Seestrasse 241 8804 Au/Wädenswil 044 782 6000

info@kochag.ch www.kochag.ch

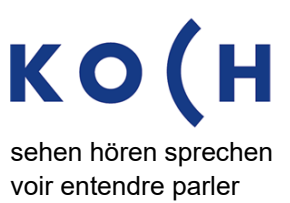

Technische Änderungen vorbehalten